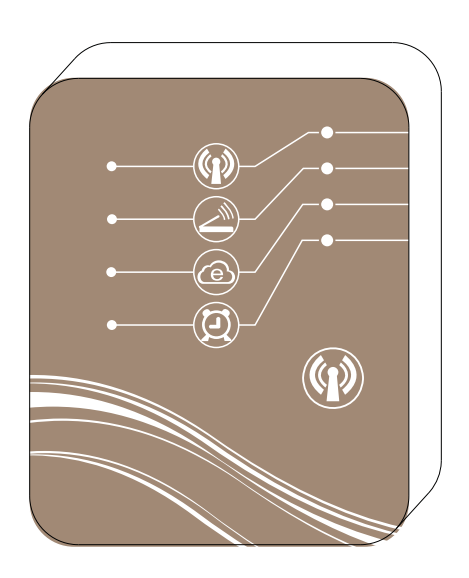

# MAGIC CONTROLLING Wi-Fi MODULE

Keep your heat pump in hand

# CONTENT

| 1. Discription of Wi-Fi module       | 1  |
|--------------------------------------|----|
| 2. Installation of APP               | 6  |
| 3. Configuration of connection modes | 7  |
| 4. Instruction of connection modes   | 12 |
| 5. Instruction of operation          | 15 |
| 6. FAQ                               | 21 |

# 1. Discription of Wi-Fimodule

1.1 Contents of the accessory pack

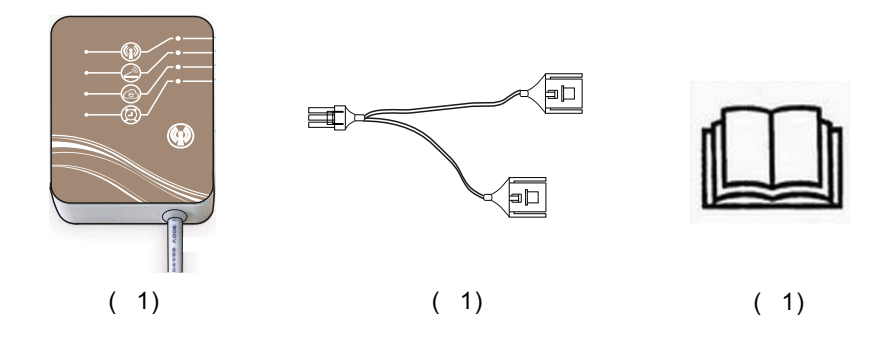

Or

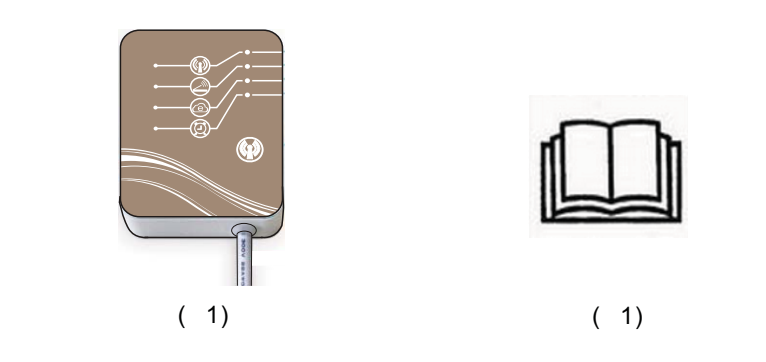

#### 1.2 Description of Wi-Fi module

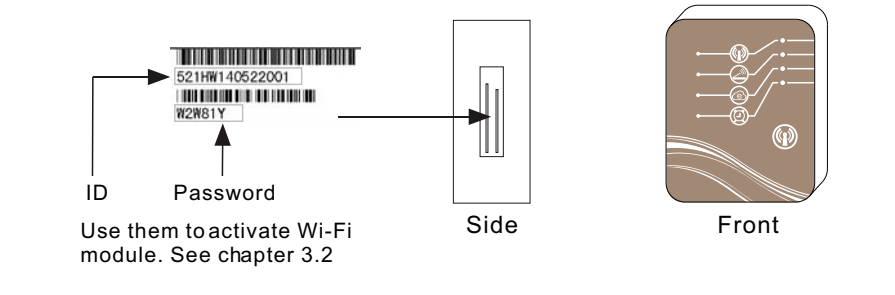

| Indicator light of AP mode                                        |
|-------------------------------------------------------------------|
| Indicator light of Local mode                                     |
| Indicator light of Remote mode                                    |
| Indicator light of timer setting                                  |
| Button of AP mode<br>Press the botton for 1s to switch to AP mode |
|                                                                   |

• Illustration of function of each indicator light can refer to page.4

#### 1.3 Use WIFI module to control your equipment.

You can control the equipment by mobile devices based on 3 different connection modes below. Mobile device includes such as mobile phone, tablet PC, etc.

1.3.1 APmode

- Mobile device is connected with Wi-Fimodule directly in this mode intended for (a) setting connection between the Wi-Fimodule and your router
  - (b) quickly controlling your equipment without any medium in exceptional cases. e.g. Maintaining, signal failure, etc.
- The open distance shall not overpass 50m and it supports 8 mobile devices at most.

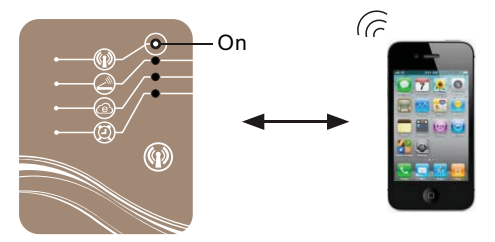

1.3.2 Local mode

- A router is needed under this mode for establishing a connection between your mobile device and Wi-Fi module.
- The rang within which you can control the equipment depends on the signal coverage of your router.
- You do not need to connect to internet under this mode.

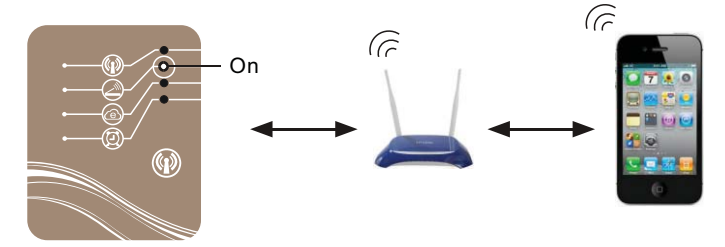

#### 1.3.3 Remote mode

- A router is needed under this mode for establishing a connection between your mobile device and Wi-Fimodule.
- You can control the equipment wherever you are.
- You need to connect to internet under this mode.

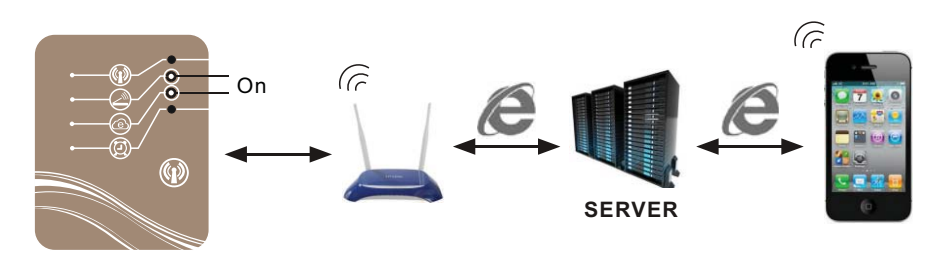

#### PNote:

Configuration of AP mode please refer to chapter 4.3. Configuration of Local/Remote mode please refer to chapter 3.1,3.2.

# 1.4 Function of indicator lights

| Indicator light | Function                                                                                                    |  |  |  |
|-----------------|----------------------------------------------------------------------------------------------------|--|--|--|
|                 | On - indicates that Wi-Fi module is under AP mode, and it can function                                                                                                    |  |  |  |
| AP mode         | as a router and can be directly connected with mobile devices.                                                                                                    |  |  |  |
|                 | Off - indicates that Wi-Fi module is not under the AP mode.                                                                                                    |  |  |  |
| Local mode      | On - indicates that Wi-Fi module has been successfully connected with router.                                                                                                    |  |  |  |
|                 | Off- indicates that the connection between Wi-Fi module and router fails.                                                                                                    |  |  |  |
|                 | Quick flashing - indicates signals are being transmitting.                                                                                                    |  |  |  |
| Remote mode     | On - indicates that Wi-Fi module has successfully connected to remote server.<br>Off - indicates that connection between Wi-Fi module and remote server fails.<br>Quick flashing - indicates signals are being transmitting.<br>Slow flashing - indicate that Wi-Fi module fails to be activated (how to activate<br>please refer to page. 11). |  |  |  |
| Timer           | On - indicatesthat timer setting is available.<br>Off - indicatesthat timer setting is not available.                                                                                                    |  |  |  |

## 1.5 Install your Wi-Fimodule

1.5.1 Take the top cover and protection cover apart from the equipment

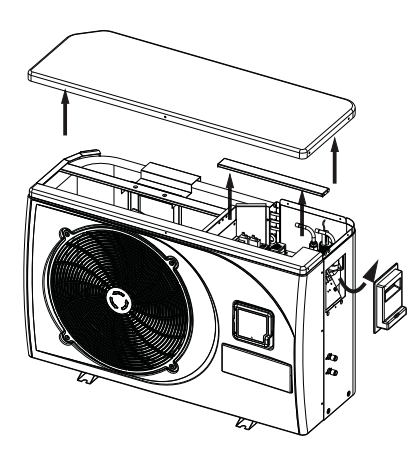

1.5.2 Connect the Wi-Fi module to the equipment

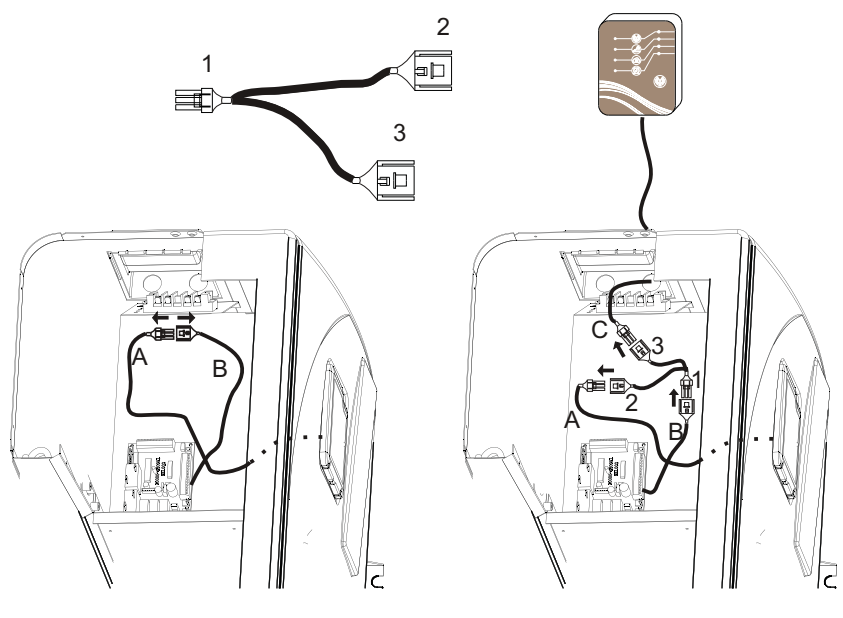

Without Wi-Fi module

With Wi-Fi module

1.5.3 Reinstall

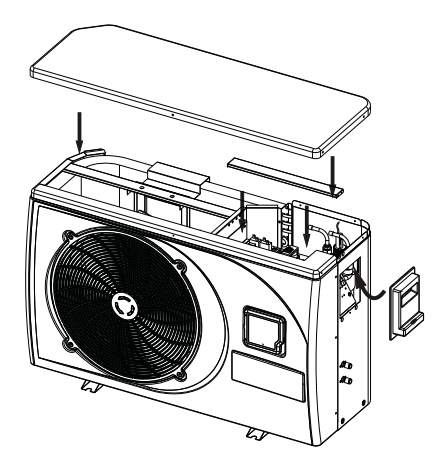

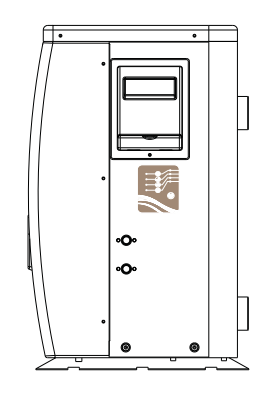

# 2. Installation of APP

#### 2.1 APP for IOS

Search "pool heater" in App Store, download it and install.

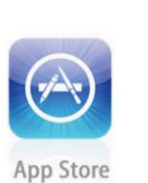

Search "pool heater"

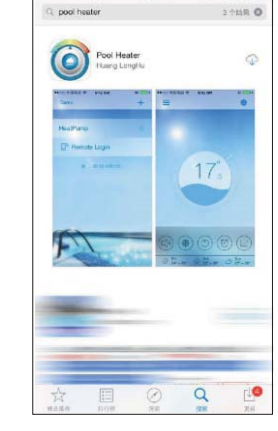

🛞 -/ 🛡 🕸 03% 🔳

#### 2.2 APP for Andriod

Search "pool heater" in Google Play, download it and install.

# 3. Configuration of connection modes

You shall configurate Local mode or Remote mode before first using, whereas AP mode is exceptional(see page.14).

3.1 Local mode configuration

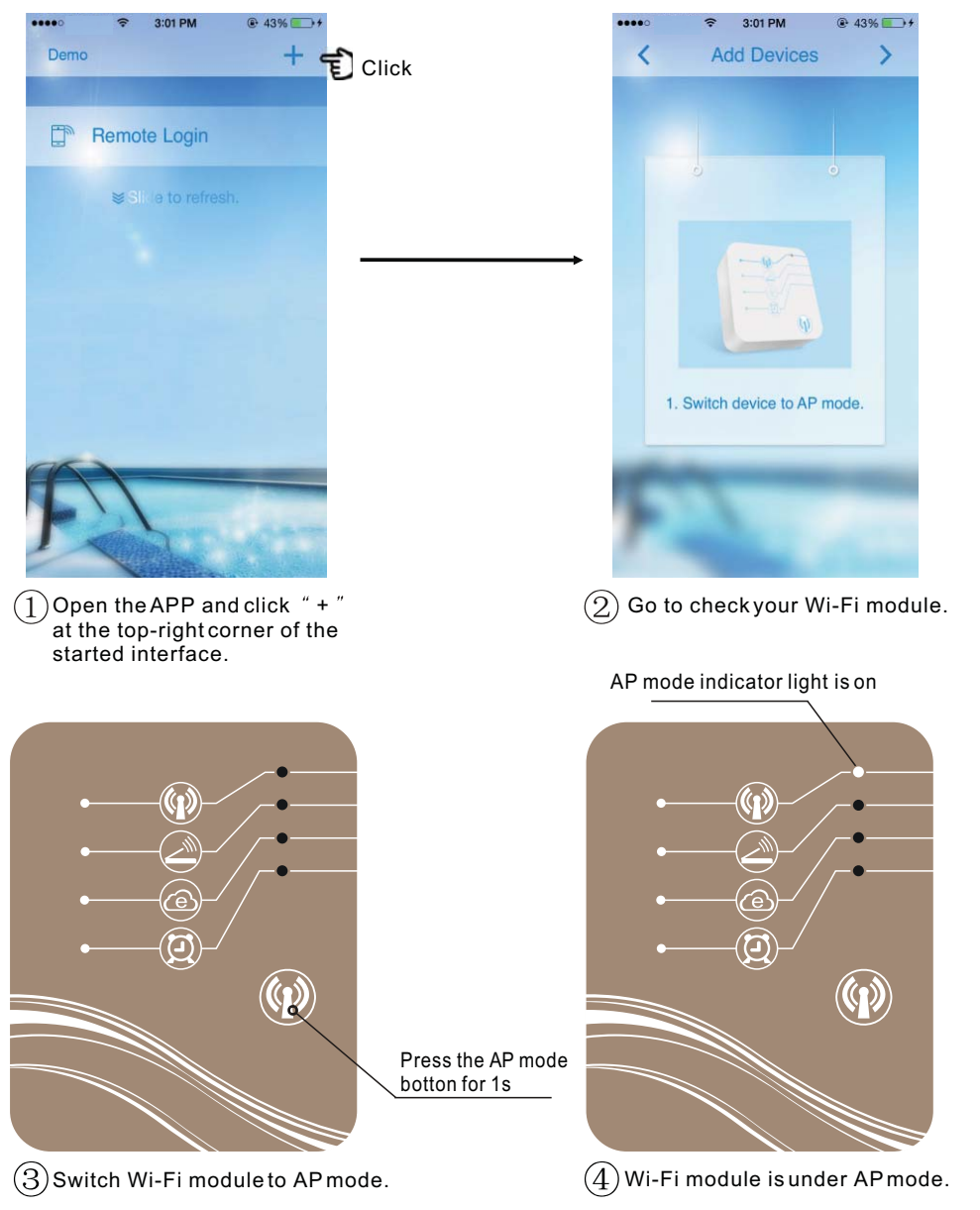

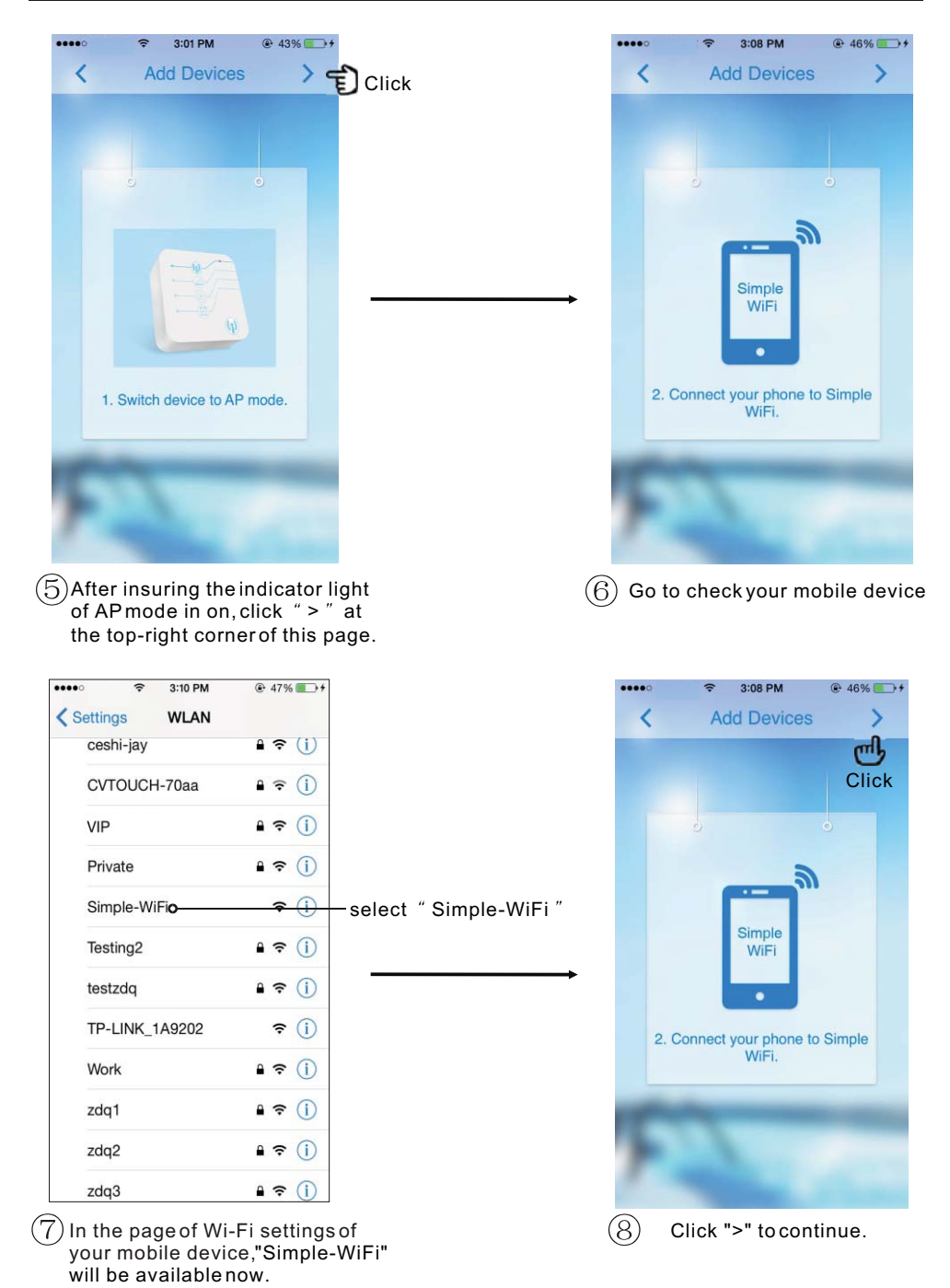

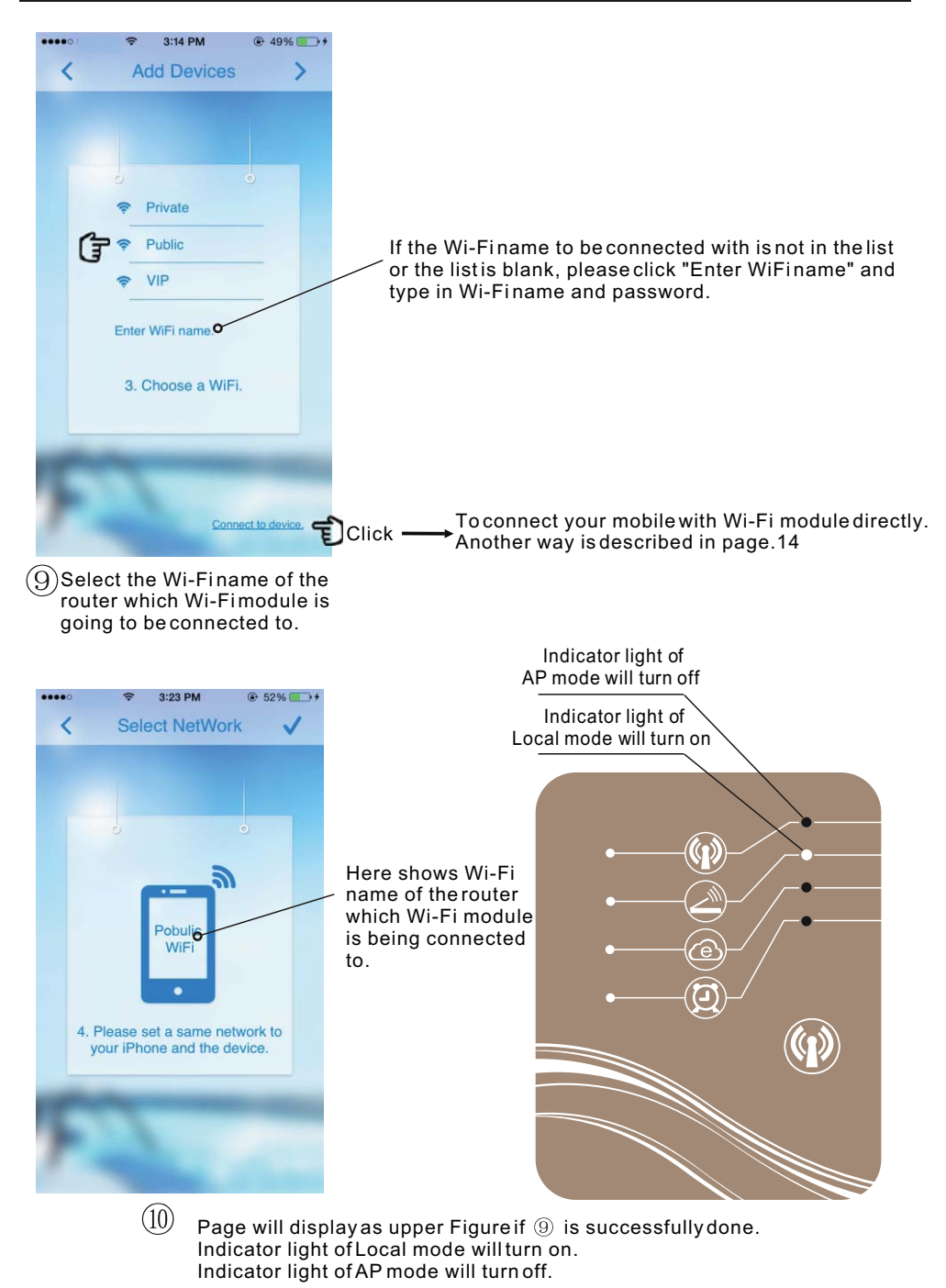

9

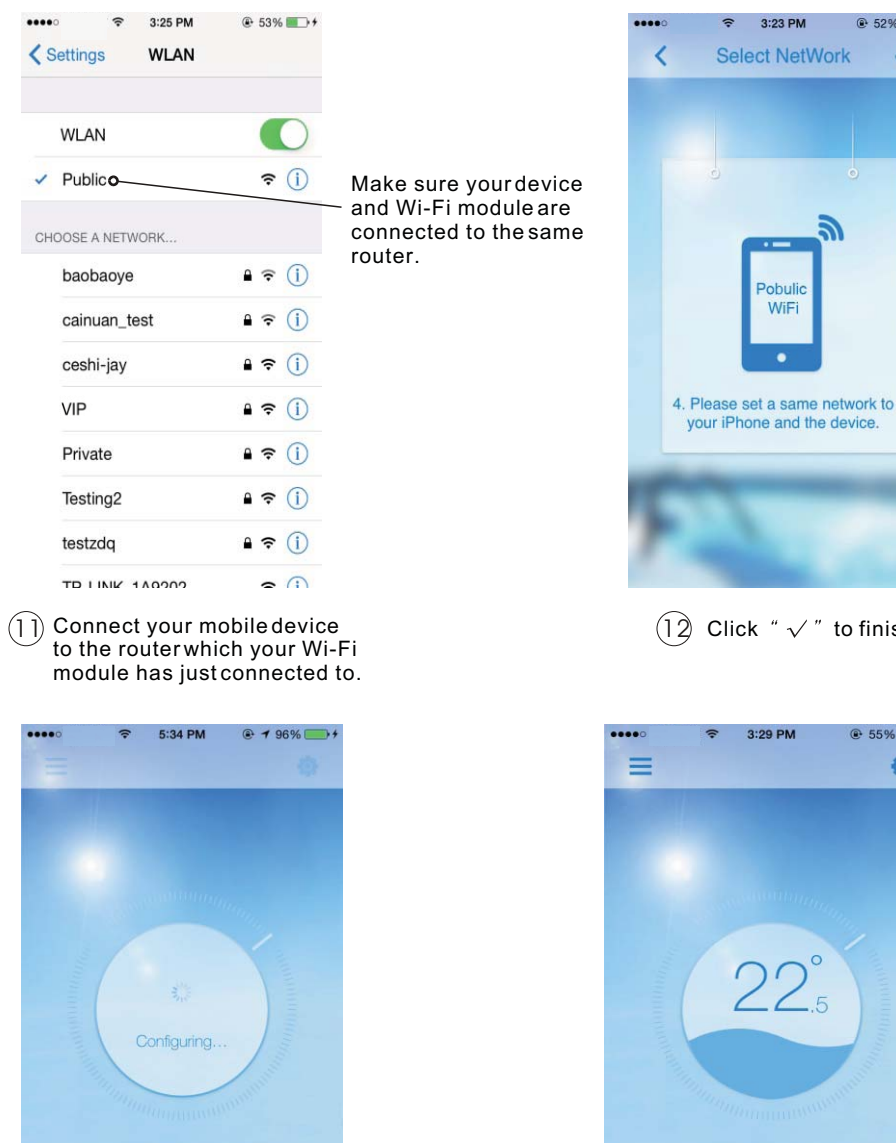

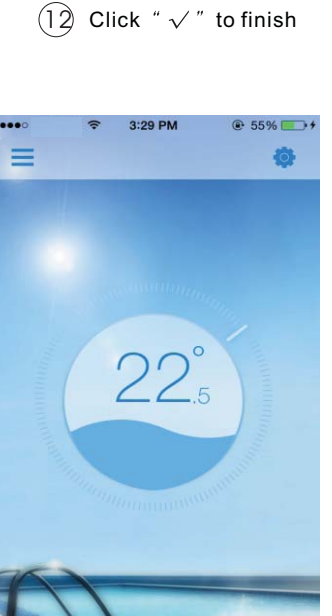

@ 52% \_\_\_\_+

Click

Done!

Г

F

(13)

Wait patiently.

#### 3.2 Remote mode configuration

There are 2 ways(A or B) available to configurate Remote mode.

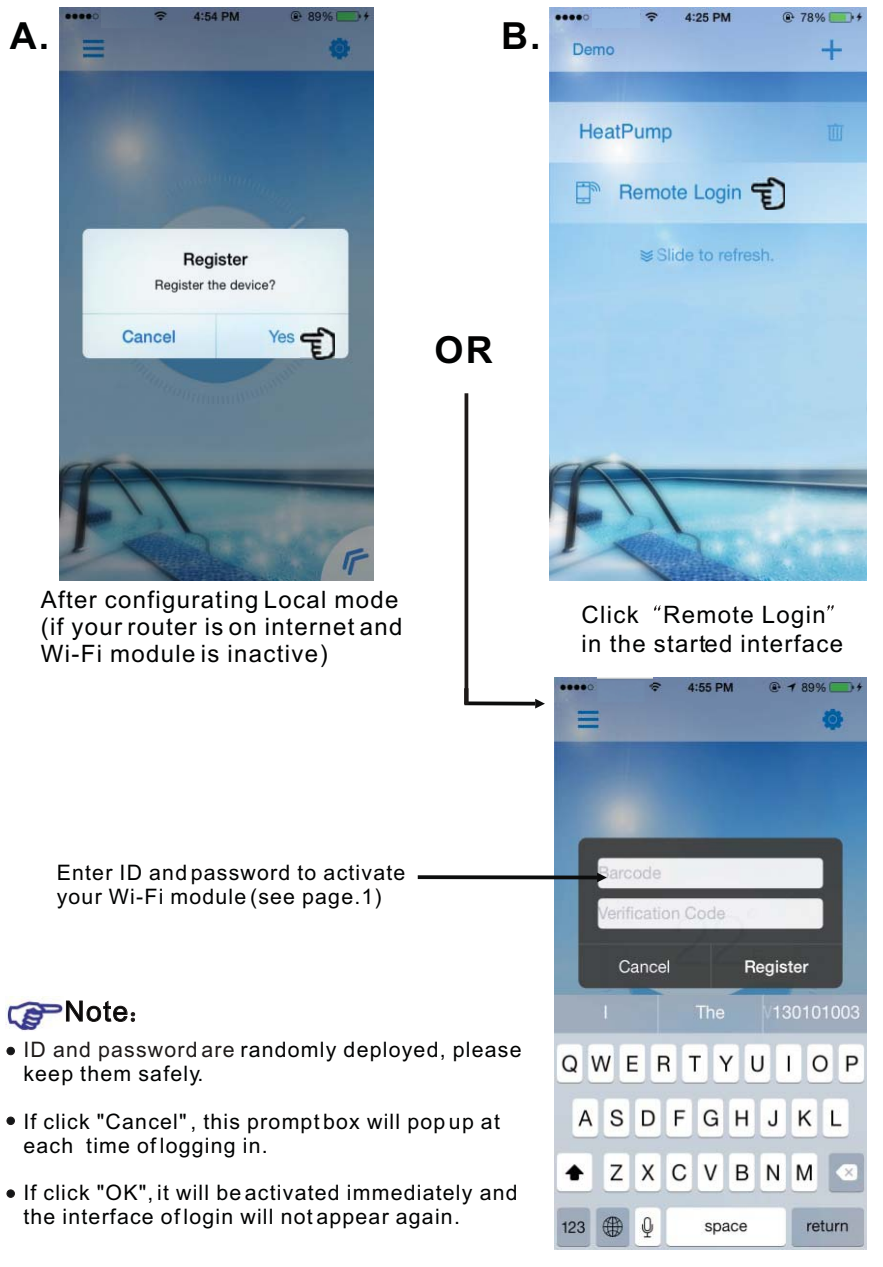

Interface of login

## 4. Instructions of connection modes

4.1 Preparation and confirmation

#### 4.1.1 Local mode

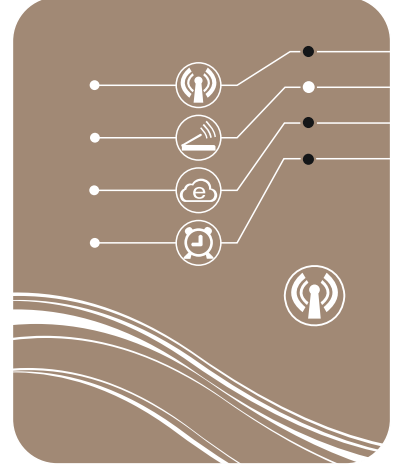

- To enter Local mode, you shall make sure the followings,
- (a) the Wi-Fimodule is appropriately configurated according to chapter 3.1.
- (b) indicator light of Local mode is on as left figure describes.
- (c) your mobile device is connected to the router which the Wi-Fi module has been configured into.

#### 4.1.2 Remote mode

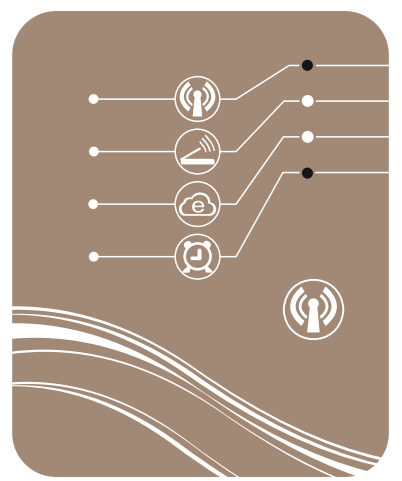

- To enter Remote mode, you shall make sure the followings,
- (a) the Wi-Fimodule is appropriately configurated according to chapter 3.1.
- (b) indicator light of Local mode and Remote mode is on as left figure describes.
- (c) your Wi-Fimodule has been successfully activated according to chapter 3.2.

#### 4.2 Entry of Local/Remote mode

You can enter Local/Remote mode by an easy click when your mobile device and Wi-Fi module are successfully configurated and ready.

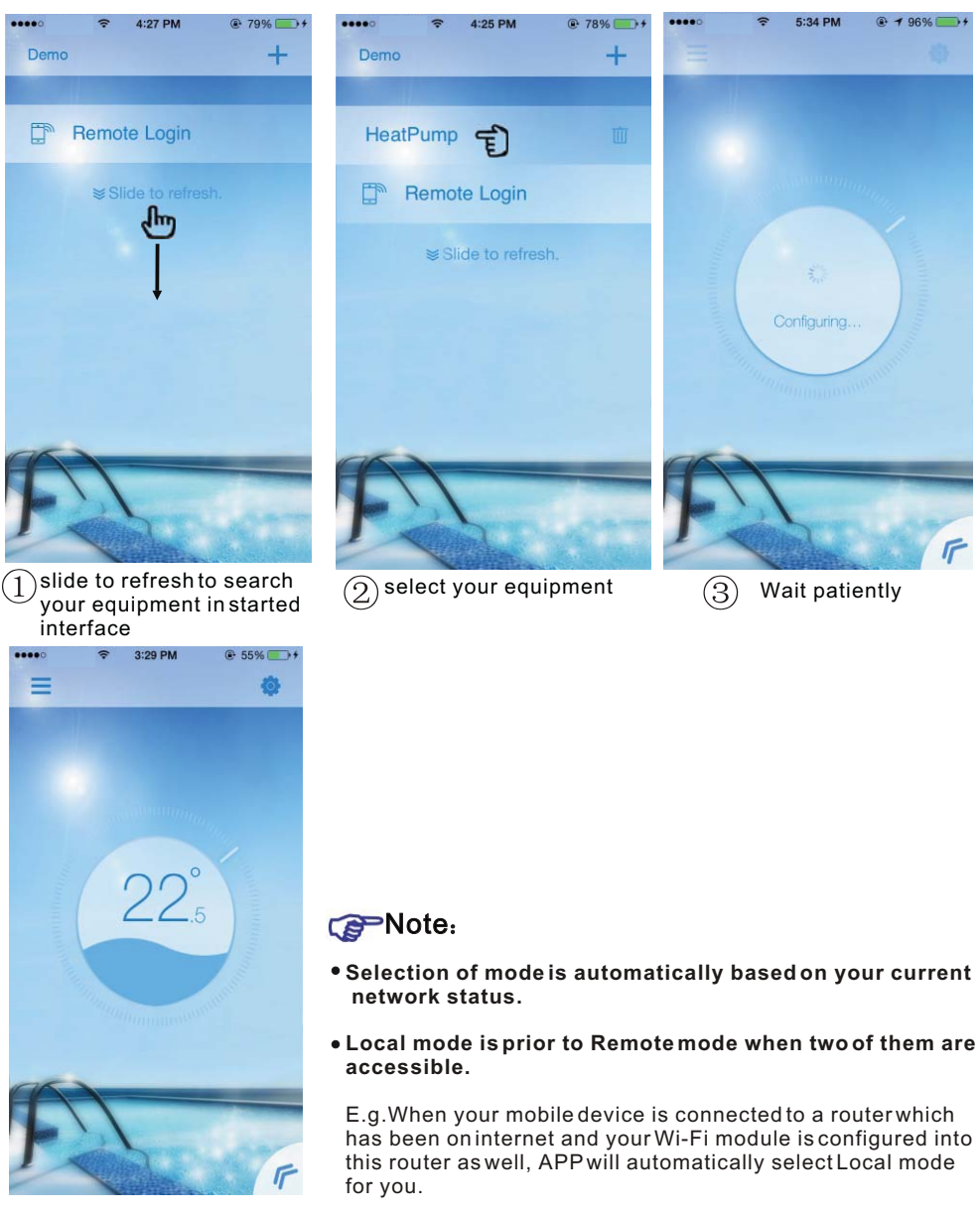

Done!

#### 4.3 Entry of AP mode

Mobile device is connected with Wi-Fimodule directly under this mode.

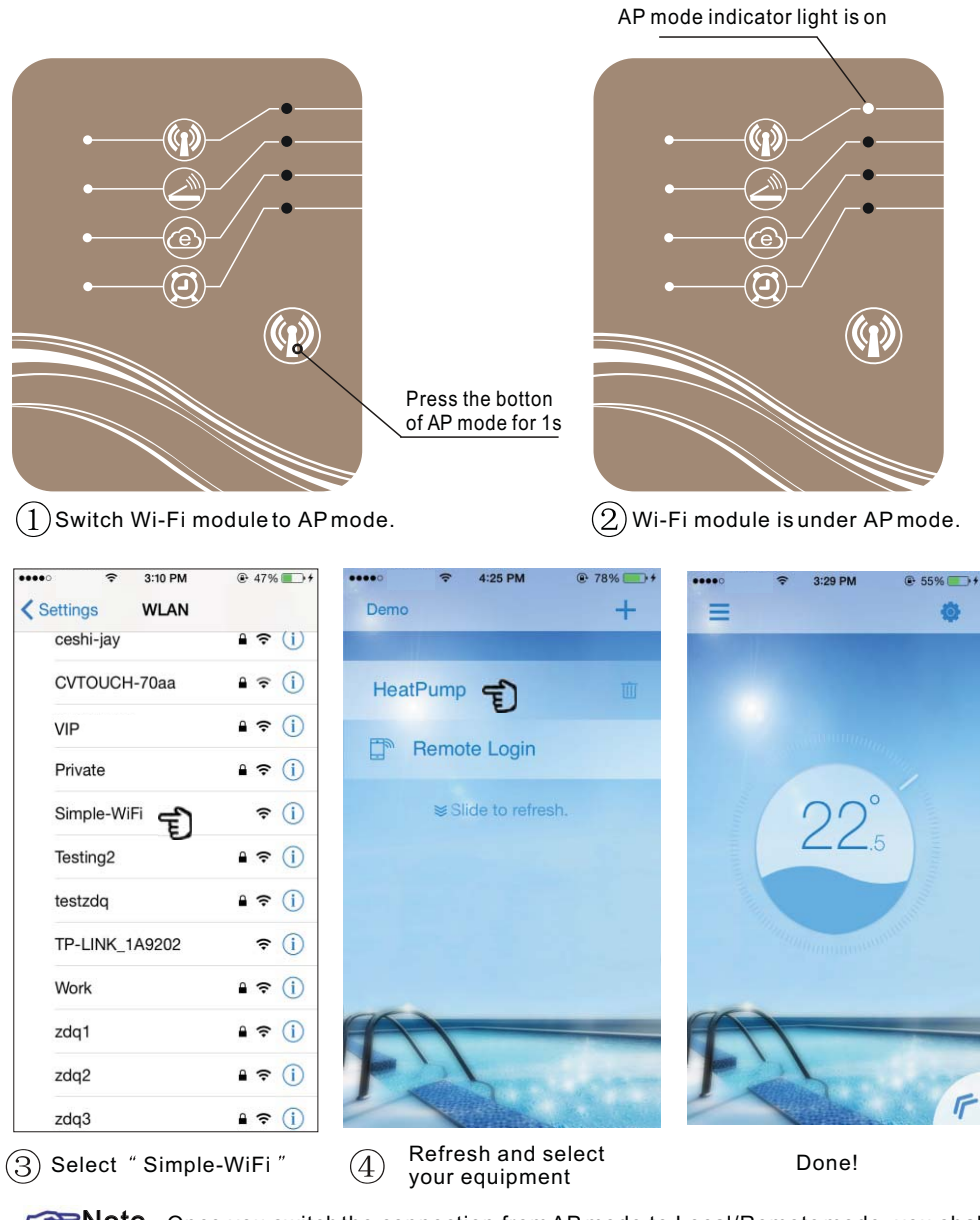

**Solution** Once you switch the connection from AP mode to Local/Remote mode, you shall configurate Local/Remote mode again according to chapter 3.1,3.2.

# 5. Instruction of operation

5.1 Description of interface

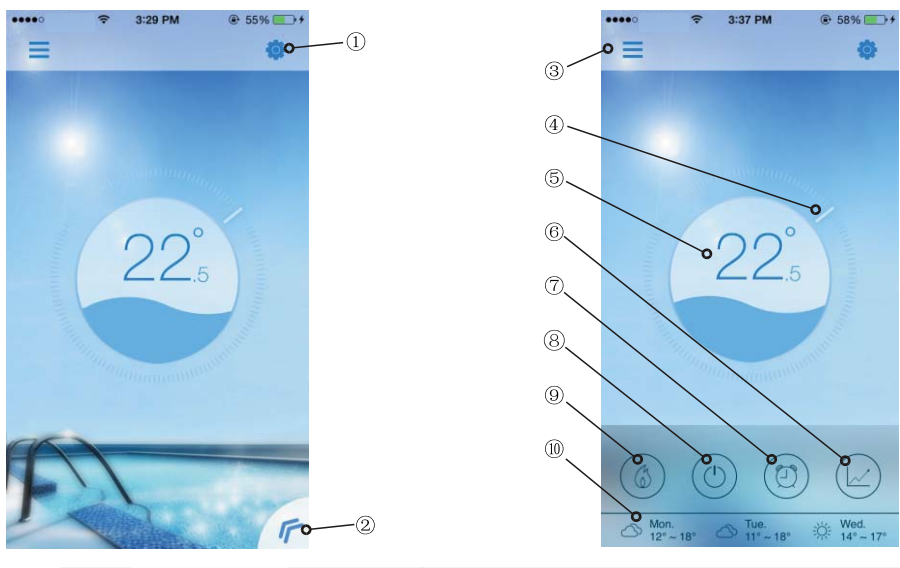

| NO.        | ICON                | NAME                    | FUNCTIONS                                                                                                   |  |  |
|------------|---------------------|-------------------------|----------------------------------------------------------------------------------------------------|--|--|
|            | \$                  | Setting                 | Click it to enter the setting interface(see page.20)                                                        |  |  |
| 2          | I.                  | Menu                    | Click it to unfold the function menu(see page.16)                                                           |  |  |
|            | Ш                   | Device list             | Click it to back to the initial interface                                                                   |  |  |
|            |                     | Target temp.<br>Pointer | Press and hold to slide and adjust target temperature (see page.17)                                         |  |  |
|            | 17.5                | Current temp.           | Display current pool water temperature                                                                      |  |  |
|            |                     | Temp.curve              | Click it to enter the temperature curve interface, where could check detailed information(see page.20)      |  |  |
| $\bigcirc$ | Ð                   | Timer                   | Click it to enter the timer on/off and mute timer setting interface(see page.19)                            |  |  |
|            | $( \bigcirc )$      | Power                   | Click it to turn on/off the equipment(see page.17)                                                          |  |  |
|            |                     | Mode shift              | Click it to shift running mode of equipment<br>among three modes:<br>Cooling, heating and Auto(see page.18) |  |  |
|            | ☆ Tue.<br>12° ~ 22° | Weather                 | Display the weather in three days                                                                           |  |  |

#### 5.2 Description of function

5.2.1 Menu
(1) Click "<<" to unfold the menu.</li>
(2) Click blank space in the interface to fold the menu.

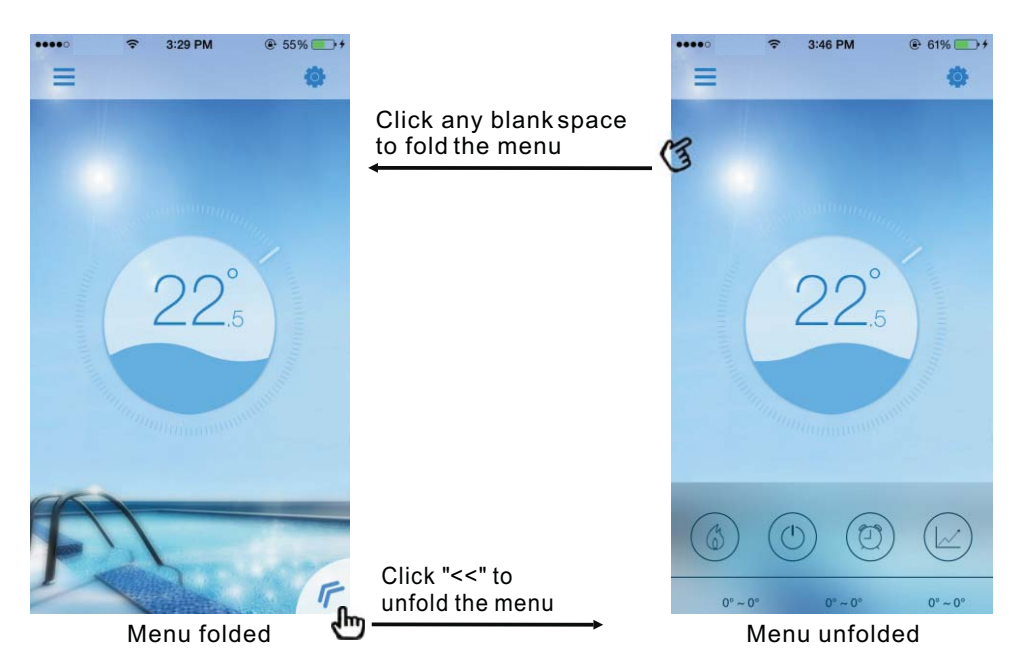

#### 5.2.2 Power

Cick the "Power" icon to turn on/off equipment and corresponding operation interface is described as figures show below.

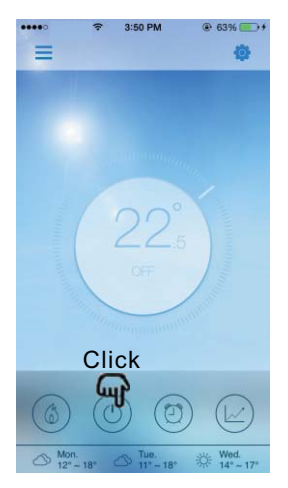

Interface of POWEROFF

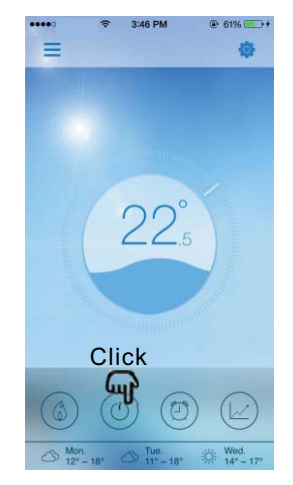

Interface of POWERON

5.2.3 Setting target temperature(1) Press on the pointer.(2) Slide clockwise to decrease target temperature, Slide anticlockwise to increase target temperature.

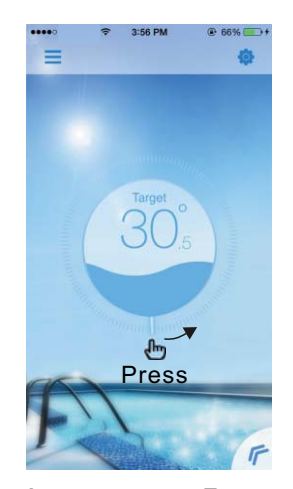

Increase target.Temp

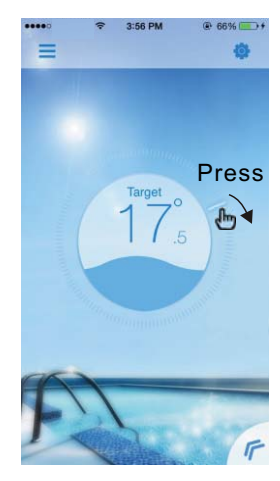

Decrease target.Temp

5.2.4 Mode's shifting Cick the "Mode shift" icon to shiftrunning mode of equipment. The sequence of shifting is "Heating→Cooling→Auto" and that cycle repeats.

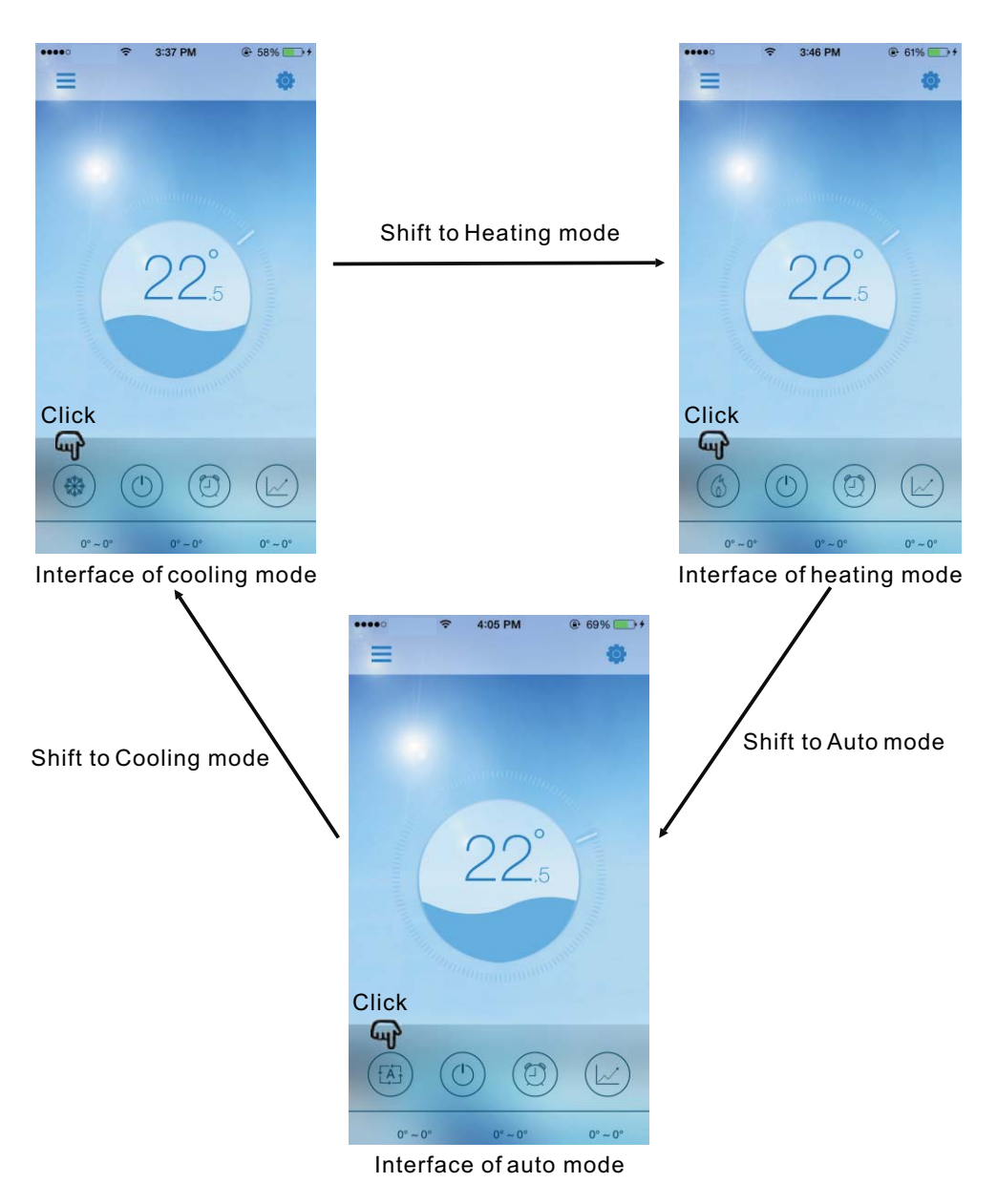

- 5.2.5 Timer setting
  (1) Click "Timer" icon to enter the timer setting interface.
  (2) Click "<" to return to previous interface.</li>
  (3) 2 independent groups of timer are provided for setting.

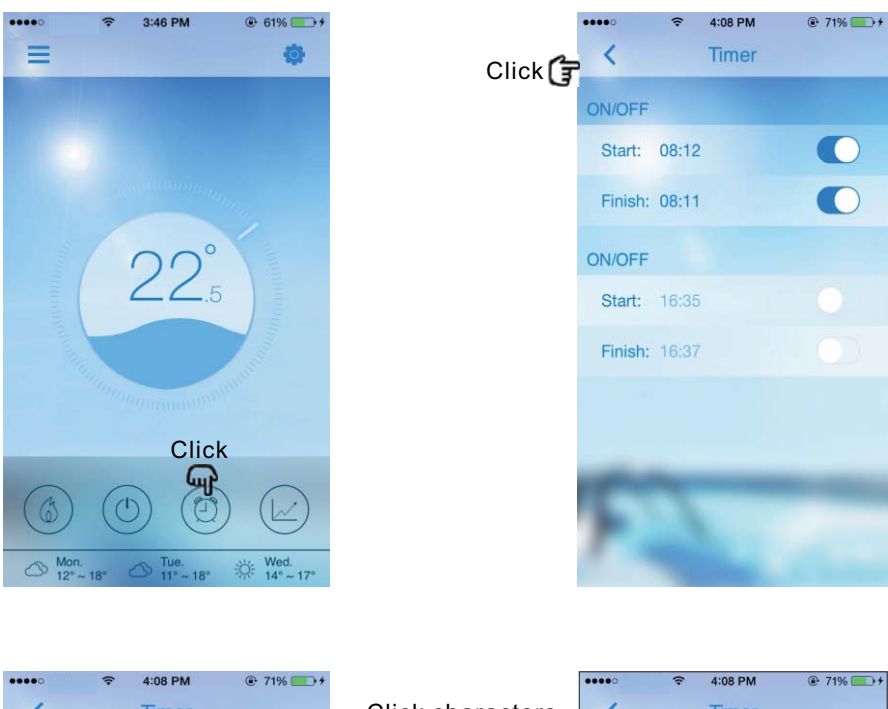

|          |       | 4.00 FIVI | · /170 |                                     | •••••         | 4.00 PW          | C. /170/ |
|----------|-------|-----------|--------|-------------------------------------|---------------|------------------|----------|
| <        |       | Timer     |        | Click characters                    | <             | Timer            |          |
| ON/OFF   |       |           |        |                                     | ON/OFF        |                  |          |
| Start:   | 08:12 |           |        | Slide rightwards to start timer     | Start: 08:12  |                  | 0        |
| Finish:  | 08:11 |           |        |                                     | Finish: 08:11 |                  | 0        |
| ON/OFF   |       |           |        |                                     | ON/OFF        |                  |          |
| Start:   | 16:35 |           | -      | . Slide leftwards<br>to close timer | Start: 16:35  |                  |          |
| Finish:  | 16:37 |           |        |                                     | Finish: 16:37 |                  |          |
|          |       |           |        |                                     | Cancel        |                  | Save     |
|          |       |           |        |                                     |               | 10               |          |
|          |       |           |        | Oliak "Cava" ta fiziak              |               | 07 11<br>08 : 12 |          |
| <b>P</b> |       |           |        | Click Save tofinish                 | (             | 9 13             |          |
| 1000     |       | -         |        |                                     |               | 1 15             |          |

5.2.6 Check the Temp.curve

a.You can get current or history(up to past 30 days) informations of variation of temperature by easily sliding the pointer.

b.With two fingers you can zoom in/out the Temp.curve.

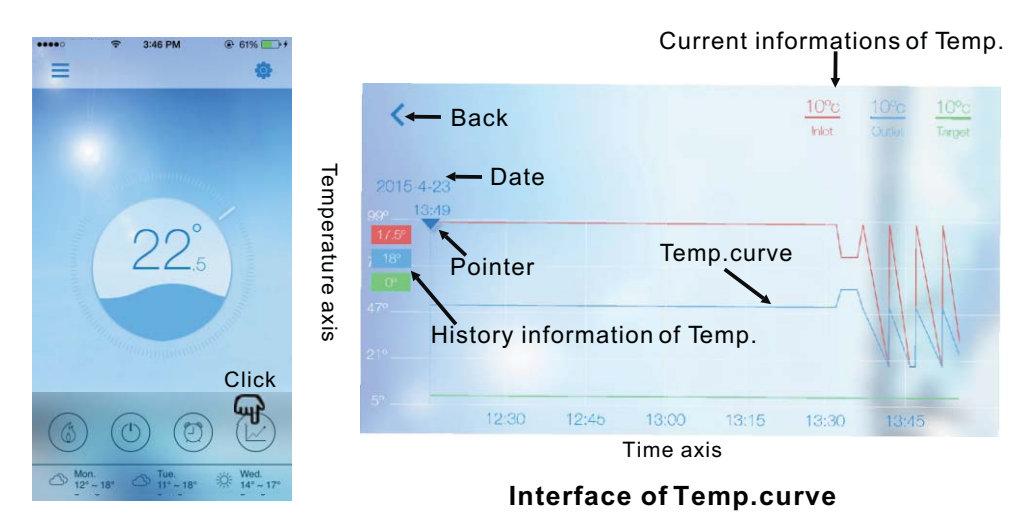

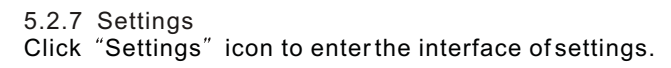

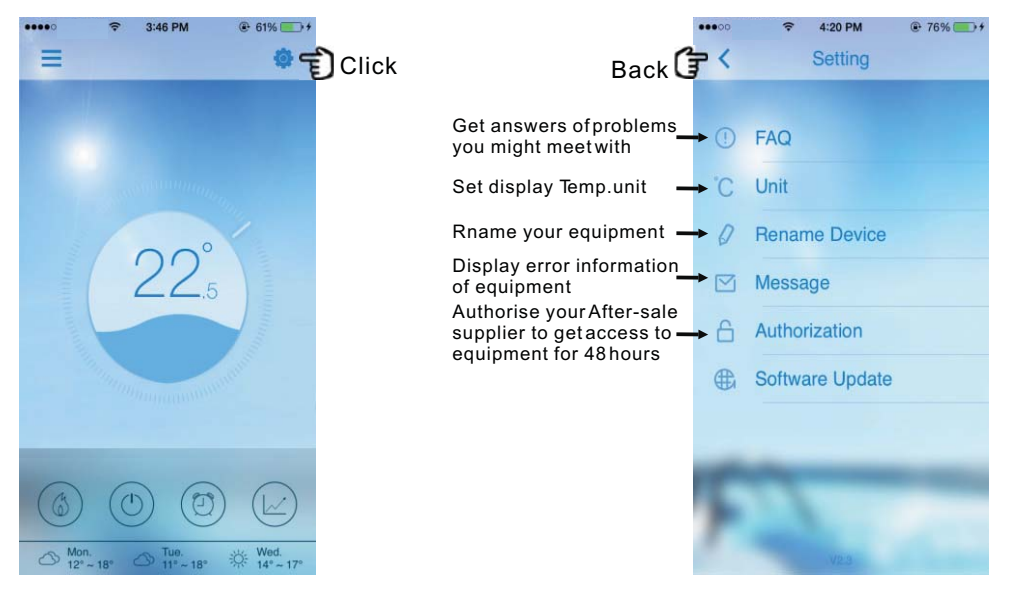

#### 6. FAQ

6.1 Enter AP mode successfully:

"Indicator light of AP mode" is on, whereas "indicator light of Local mode" and "indicator light of Remote mode" are off.

#### 6.2 Enter Remote mode successfully:

"Indicator light of AP mode" is off, whereas "indicator light of Local mode" and "indicator light of Remote mode" are on.

(If "indicator light of Remote mode" is off, it means that the connection to the remote server is failed, please check whether yourrouter is appropriately connected to internet.)

# 6.3 When the indicator light of AP mode is on, why my device can not search the equipment ?

(1) Make sure your device is connected to "Simple-WiFi" (see page.7-8).

(2) Try to search your equipment in a shorter distance, and avoid obstacles which may cause signal attenuation.

# 6.4 The distance between my device and router is too long which results in a signal instability.

Try to add another routerbetween the original router and the equipment in order to relay signal.

#### 6.5 Something goes wrong with my equipment, what should I do?

(1) Check error message in Setting(see page. 20) or displayed in wire controller.

- (2) Look up corresponding error code in the instruction of your equipment to find out the problem.
- (3) Contact your supplier for after-sales maintenance if necessary.

Code:20150707-0002